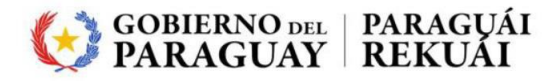

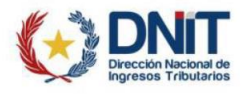

# Instructivo de instalación Firma digital.

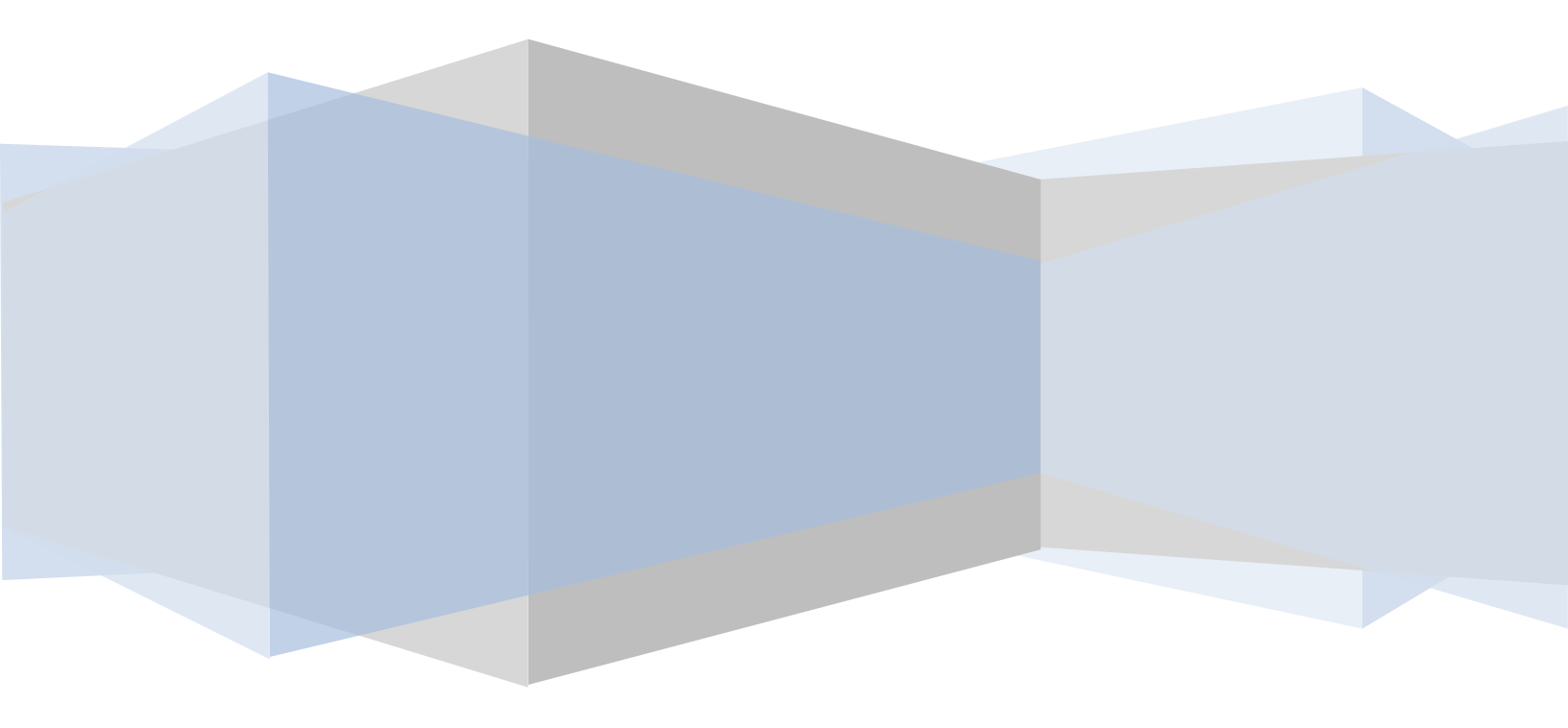

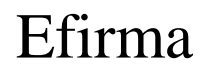

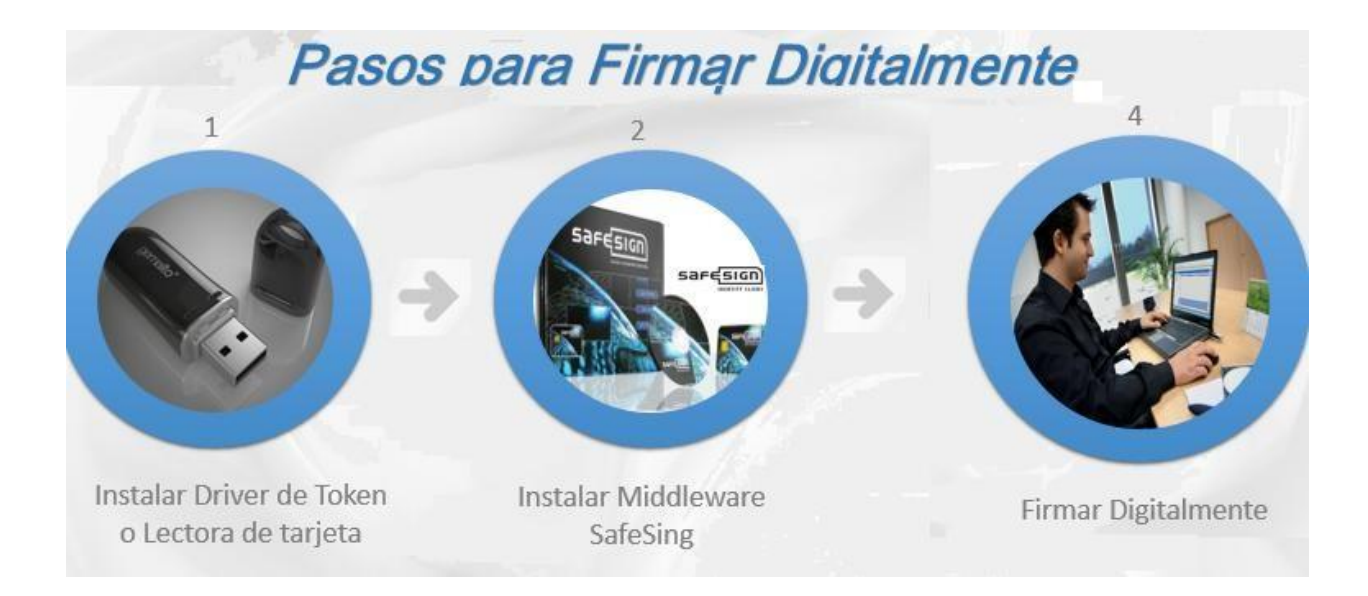

#### **PASOS PRELIMINARES**

Debemos tener en cuenta a que sistema operativo instalar los elementos, para de acuerdo a ello, seleccionar en el kit de la firma.

Ir a Inicio -> Equipo (clic derecho) ir a Propiedades

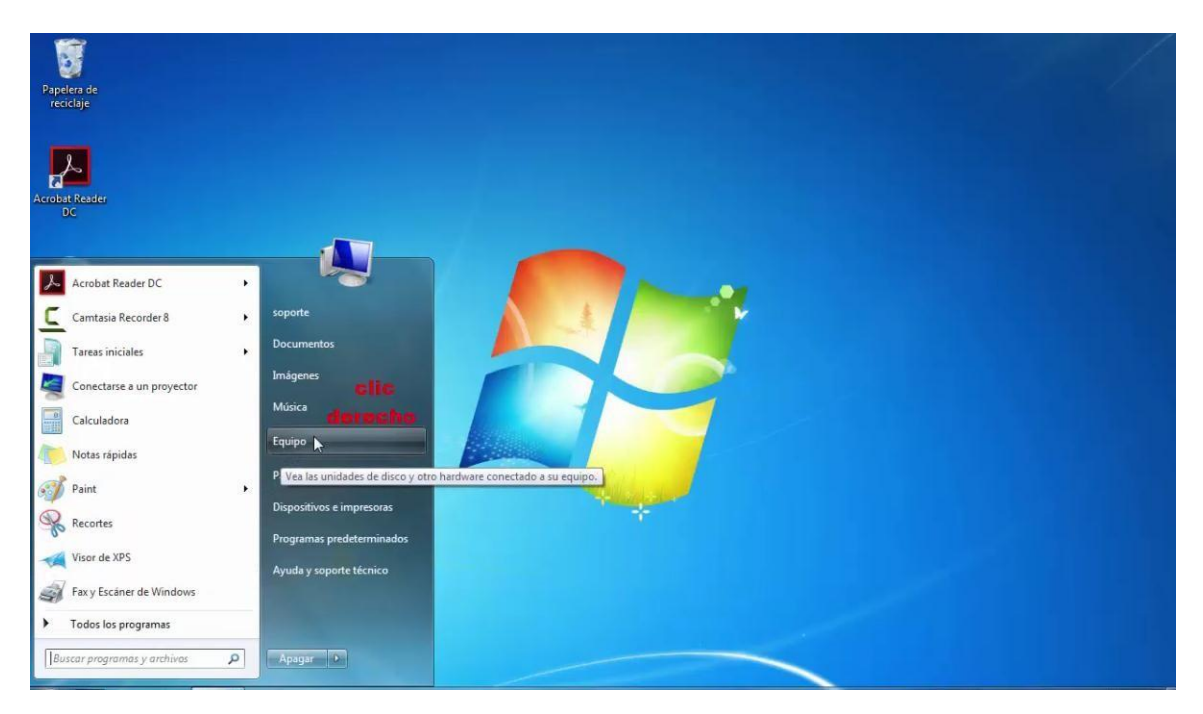

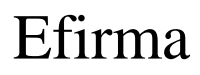

En la ventana de propiedades del sistema, verificar la versión del sistema operativo. Windows 7 64 bits, en el ejemplo

| is con una nueva eurción de windows /                                                                                                    |
|----------------------------------------------------------------------------------------------------|
|                                                                                                    |
|                                                                                                    |
|                                                                                                    |
| 4,8 Evaluación de la experiencia en Windows                                                                                                    |
| Intel(R) Core(TM) i3-3217U CPU @ 1.80GHz 1.80 GHz                                                                                                    |
| 4.00 GB                                                                                                    |
| Sistema operativo de 64 bits                                                                                                    |
| Lorentrada táctil o manuscrita no está disponible para esta pantalla                                                                                                    |
| minio y grupo de trabajo del equipo                                                                                                    |
| JavierDavalos                                                                                                    |
| JavierDavalos                                                                                                    |
| JuanBenitez                                                                                                    |
| , addition of the second second |
|                                                                                                    |

#### Descarga e instalación del driver del token y Middleware Safesing.

#### 1. Descarga e instalación del driver del token.

Ir al sitio de www.efirma.com.py

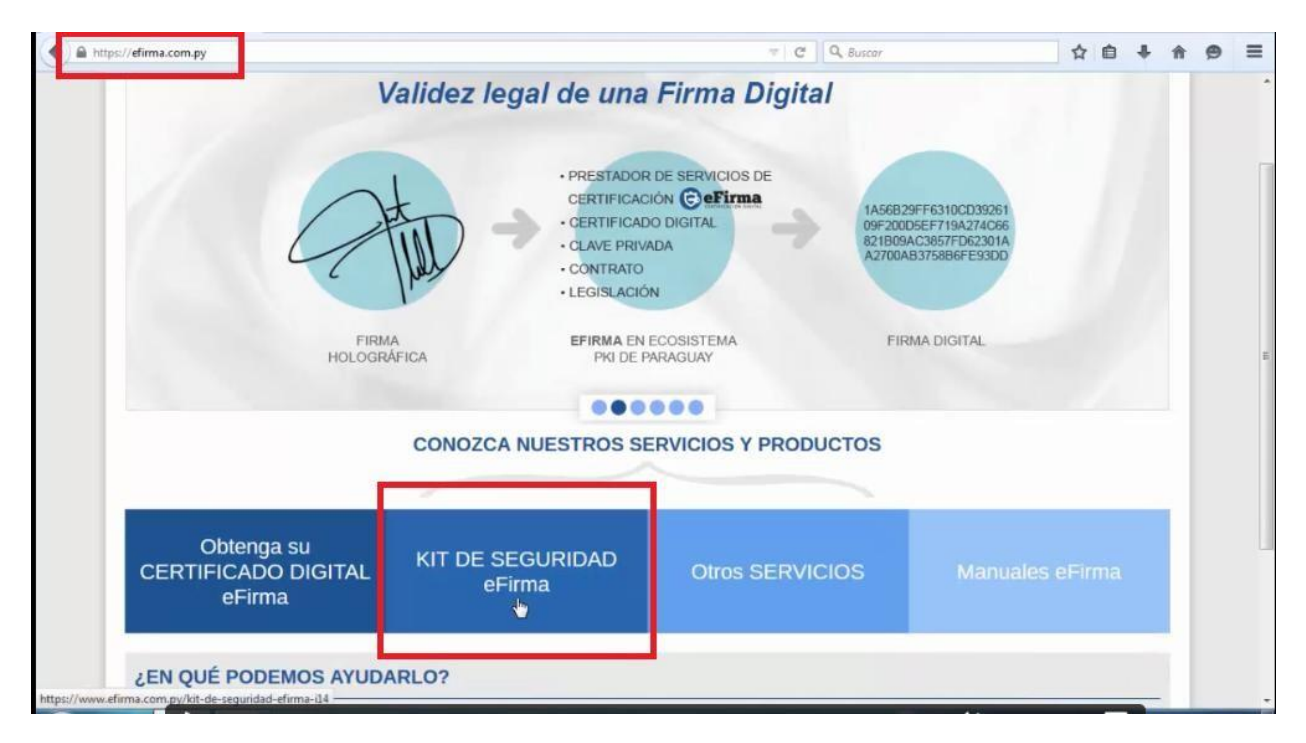

Al ingresar a la opción tendrá la siguiente lista de elementos a descargar

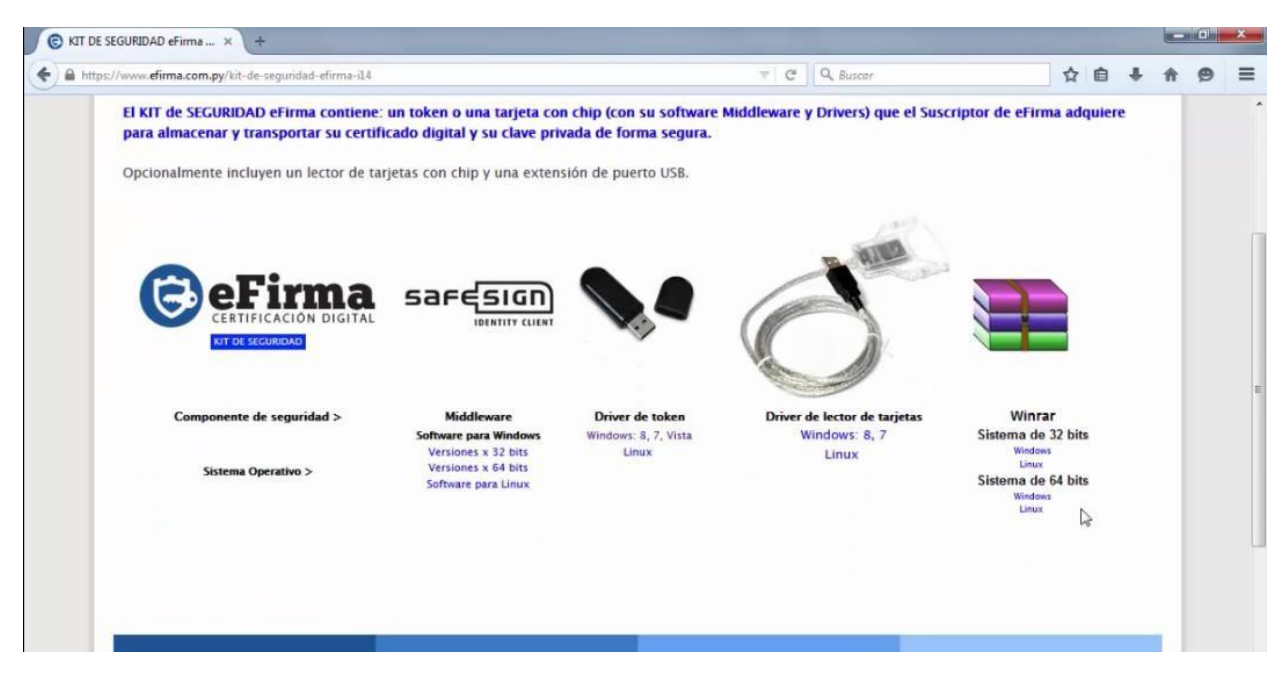

Obs: Los elementos descargados dependerán del sistema operativo que tenga, en el ejemplo tenemos Windows 7 de 64 bits.

Se precisa de Winrar para descomprimir de los archivos de instalación que se van descargando. Si no lo tienen , en la página pueden descargarlo.

Procedemos a instalar el driver del token

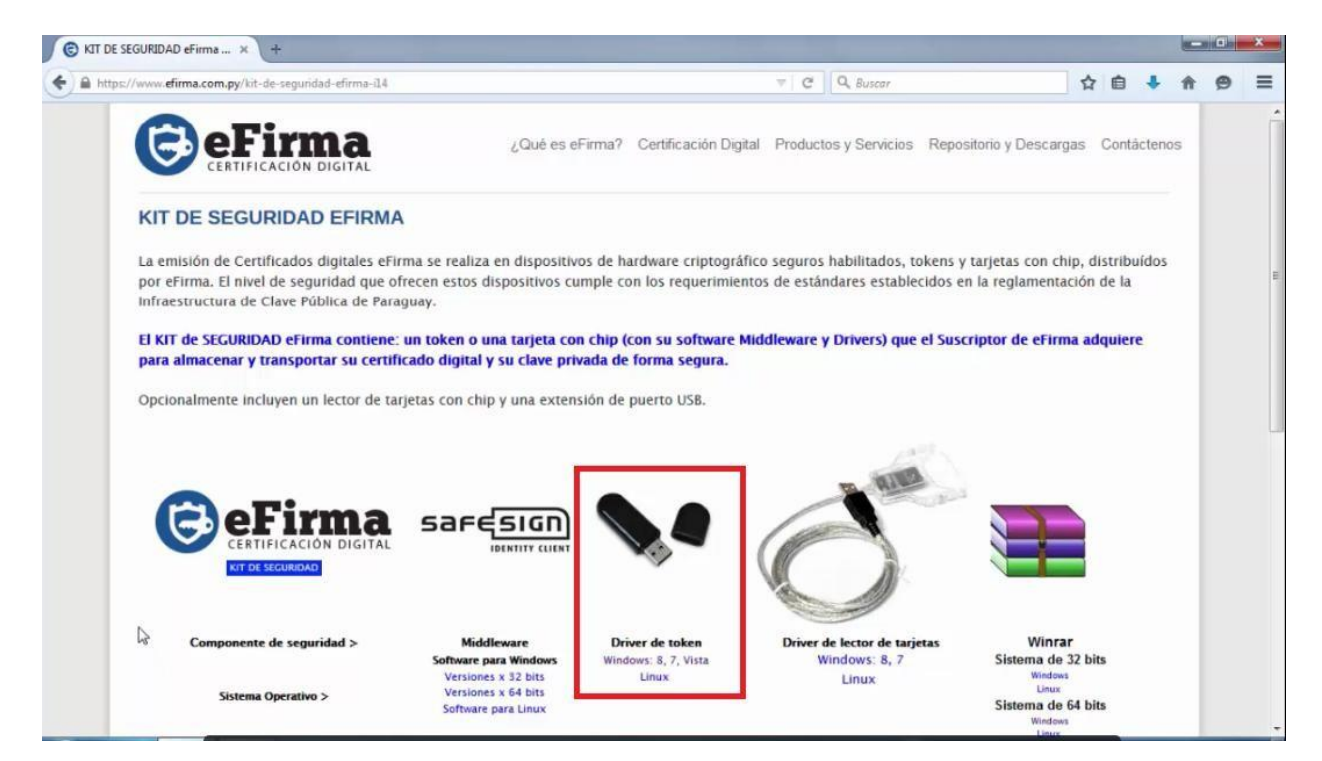

Descomprimimos el archivo **tokenDrivers\_windows** y elegimos el instalador de acuerdo a nuestra versión de windows

| tokenDrivers_wind  | ows.rar - WinRAR (còpia d'avaluació)                                  |
|--------------------|-----------------------------------------------------------------------|
| Fitxer Ordres Eine | s Preferits Opcions Ajuda                                             |
| Afegeix Extreu a   | Comprova Mostra Suprimeix Cerca Assistent Informació                  |
| 主 🗎 tokenDr        | ivers_windows.rar - RAR arxiu, mida descomprimida 2.840.576 bytes 🔹 👻 |
| Nom                | Mida Empaquetat Tipus Modificat CRC32                                 |
| <b>B</b>           | Carpeta de archivos                                                   |
|                    |                                                                       |
|                    |                                                                       |
| 8-6                | Total 1 carpeta                                                       |

| tokenDrivers_windo  | ows.rar - WinRAI | R (còpia d'avalı | uació)                 |                     |             |                   |                      |   |
|---------------------|------------------|------------------|------------------------|---------------------|-------------|-------------------|----------------------|---|
| Fitzer Ordres Eines | s Preferits O    | pcions Ajuda     |                        |                     | ~           | - U               |                      |   |
| T 🔁                 |                  | 20 🗊             | ( 🏥 🖏                  |                     | # D         |                   |                      |   |
| Afegeix Extreu a    | Comprova M       | ostra Suprim     | eix Cerca Assist       | ent Informació      | Cerca virus | Comentari Pro     | tegeix autoextraïble |   |
| 🗈  🔚 tokenDri       | ivers_windows.ra | ar\Drivers wind  | ows\Instal wind 64 bit | s - RAR arxiu, mida | descomprimi | ida 2.840.576 byt | es                   | • |
| Nom                 | Mida             | Empaquetat       | Tipus                  | Modificat           | CRC32       |                   |                      |   |
|                     |                  |                  | Carpeta de archivos    |                     |             |                   |                      |   |
|                     | 1.012.000        | 340.317          | Paquete de Windo       | 22/05/2014 05       | 5018025C    |                   |                      |   |

Ejecutamos el archivo.

| HemPcCCID Setup | gemalto                                                                                                    |
|-----------------|----------------------------------------------------------------------------------------------------|
|                 | Welcome to the GemPcCCID Setup<br>Wizard                                                                                |
|                 | The Setup Wizard will install GemPcCCID on your computer.<br>Click Next to continue or Cancel to exit the Setup Wizard. |
|                 | Back Next Cancel                                                                                                    |

Le damos Next

| J GemPcCCID Setup                                     | ×                     |
|-------------------------------------------------------|-----------------------|
| End-User License Agreement                            | complex               |
| Please read the following license agreement carefully | genalu                |
|                                                       |                       |
| END USER LICENSE AGRE                                 | EMENT                 |
|                                                       |                       |
| IMPORTANT-READ CAREFULLY: This                        | End-User License      |
| Agreement for Gemalto Software ("EULA") is            | a legal and binding   |
| N.V. ("Gemalto") that distributes the Software        | e (as defined below)  |
| doverned by this EULA. "You" are a per                | son or legal entity * |
|                                                       |                       |
| I accept the terms in the License Agreement           |                       |
| Back                                                  | Nat Cancel            |

Aceptamos los términos y le damos Next.

| 谩 GemPcCCID Setup                                                                                                    |                      |
|----------------------------------------------------------------------------------------------------|----------------------|
| Ready to install GemPcCCID                                                                                                 | gemalto <sup>×</sup> |
| Click Install to begin the installation. Click Back to review o<br>installation settings. Click Cancel to exit the wizard. | r change any of your |
| Back                                                                                                    | Install Cancel       |

#### Le damos install

| B GemPcCCID Setup | gemalto<br>security to be free                                                               |
|-------------------|----------------------------------------------------------------------------------------------|
|                   | Completed the GemPcCCID Setup<br>Wizard<br>Click the Finish button to exit the Setup Wizard. |
|                   | Back Finish Cancel                                                                           |

Le damos Finish.

## 2. Descarga e instalación del Middlewaer SafeSing (Administrador del Token)

Procedemos a la instalación de SafeSing

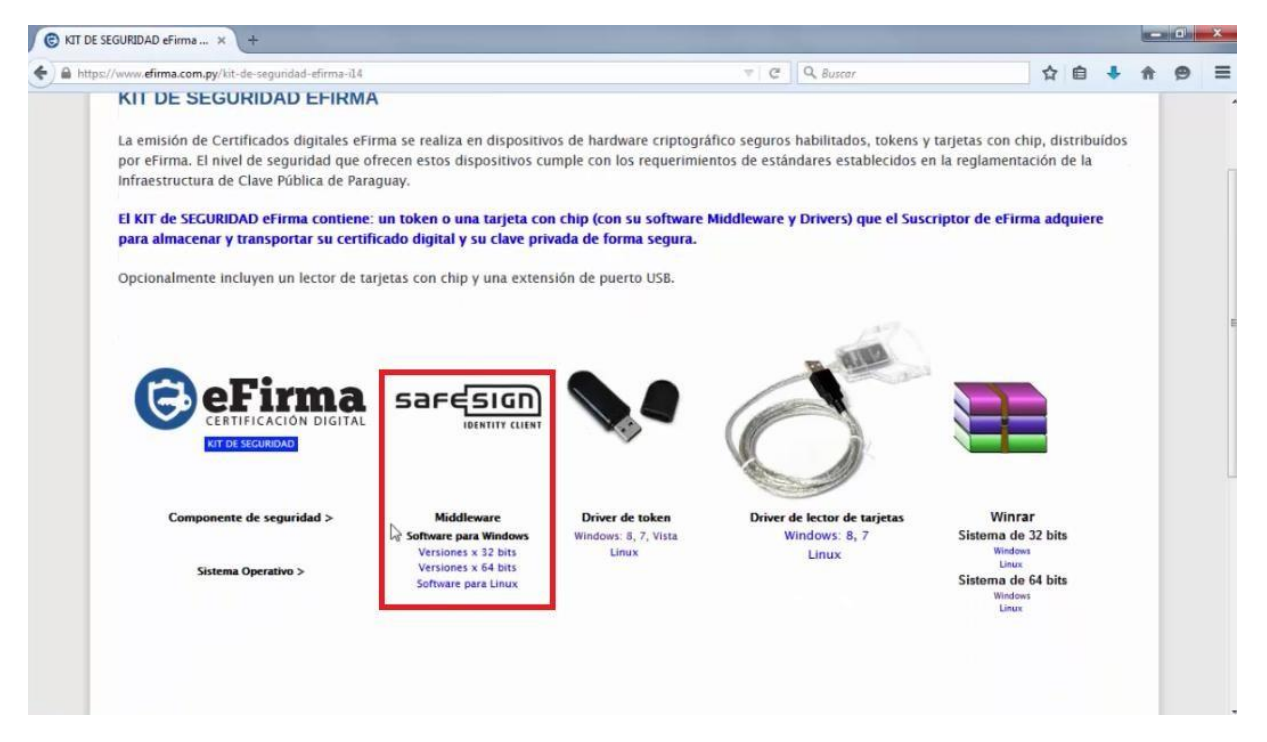

Obs: Los elementos descargados dependerán del sistema operativo que tenga, en el ejemplo tenemos Windows 7 de 64 bits.

Descomprimimos el archivo SafesingWin64.

| Fitxer Ordres Eines Preferits                                                                                                    | Opcions Ajuda                                  |   |
|----------------------------------------------------------------------------------------------------|------------------------------------------------|---|
| Afegeix Extreu a Comprova                                                                                                    | Mostra Suprimeix Cerca Assistent Informació    |   |
| 🗈 📲 SafesignWin64.rar - F                                                                                                    | RAR arxiu, mida descomprimida 11.819.826 bytes |   |
| Nom                                                                                                    | Mida Empaquetat Tipus Modificat CRC32          | _ |
|                                                                                                    | Carpeta de archivos                            |   |
| 🎍 SafesignWin64                                                                                                    | Carpeta de archivos 16/10/2014 11:             |   |
|                                                                                                    |                                                |   |
|                                                                                                    |                                                |   |
| and the second second se |                                                |   |

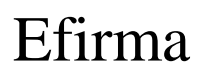

En el archivo pdf se encuentra la descripción del producto.

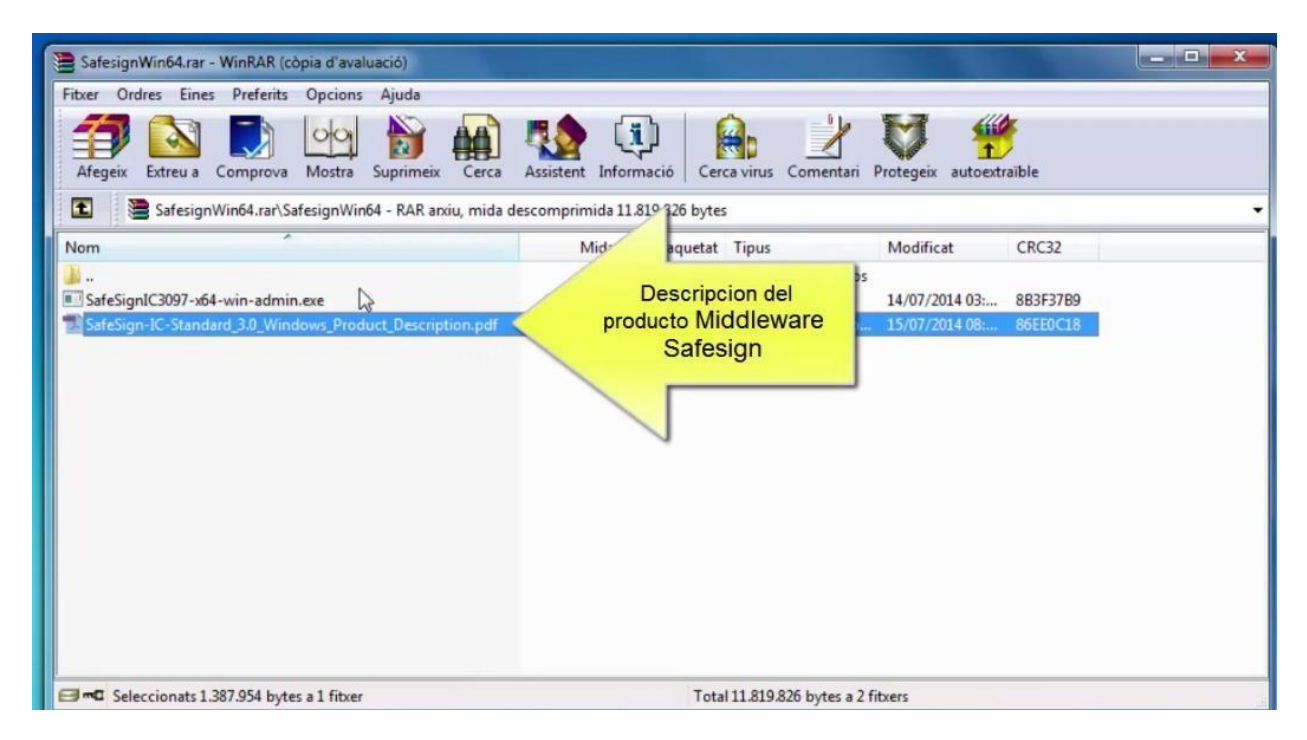

Ejecutamos el archivo SafeSingJC3097-X64-win-admin.exe

| SafesignWin64.rar - WinRAR (còp | pia d'avaluació)              |                                  |                       |               |
|---------------------------------|-------------------------------|----------------------------------|-----------------------|---------------|
| Fitxer Ordres Eines Preferits   | Opcions Ajuda                 |                                  |                       |               |
| Afegeix Extreu a Comprova       | Mostra Suprimeix Cerca        | Assistent Informació Cerca virus | Comentari Protegeix a | autoextraible |
| SafesignWin64.rar\Saf           | fesignWin64 - RAR arxiu, mida | descomprimida 11.819.826 bytes   |                       | ÷             |
| Nom                             | Mida Empaquetat               | Tipus Modificat                  | CRC32                 |               |
|                                 |                               | Carpeta de archivos              |                       |               |
| SafeSignIC3097-x64-w admin.     | exe 0.431.872 9.684.743       | Aplicación 14/07/2014 03:        | 8B3F37B9              |               |
|                                 |                               |                                  |                       |               |
|                                 |                               | Total 11.819.8                   | 26 bytes a 2 fitxers  |               |

Seleccionamos el idioma y luego Aceptar.

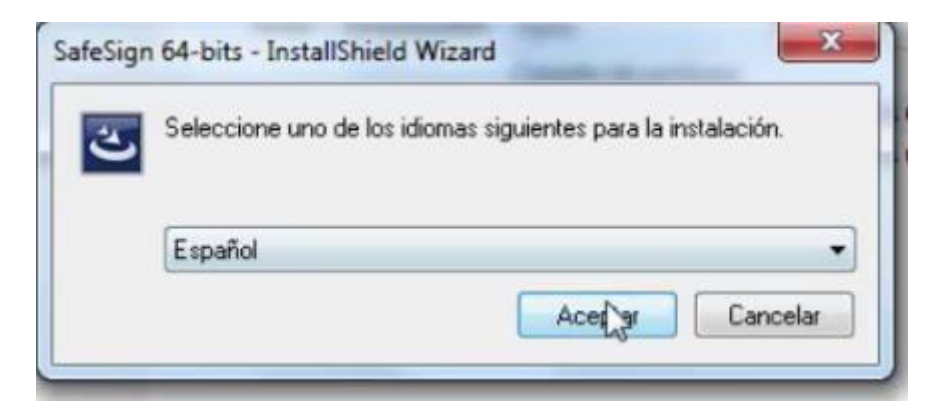

Le damos siguiente

| SafeSign 64-bits - InstallS | hield Wizard                                                                                                    |
|-----------------------------|----------------------------------------------------------------------------------------------------|
|                             | Bienvenido a SafeSign 64-bits - InstallShield<br>Wizard                                                           |
|                             | InstallShield(R) Wizard instalará SafeSign 64-bits en su equipo.<br>Para continuar, haga clic en Siguiente.       |
|                             | ADVERTENCIA: Este programa está protegido por las leyes de<br>derechos de autor y otros tratados internacionales. |
|                             | < Atrás Siguiente > Cancelar                                                                                      |

Aceptamos los términos y le damos Siguiente.

| SafeSign 64-bits - InstallShield Wize                                                                                                    | ard                                                                                                    | 2.8                                                                                                    |                                                                        | × |
|----------------------------------------------------------------------------------------------------|----------------------------------------------------------------------------------------------------|----------------------------------------------------------------------------------------------------|------------------------------------------------------------------------|---|
| Contrato de licencia                                                                                                    |                                                                                                    |                                                                                                    | A Station                                                              |   |
| Lea cuidadosamente el acuerdo de lice                                                                                                    | ncia siguiente.                                                                                                    |                                                                                                    |                                                                        |   |
| SafeSign Identity Client                                                                                                    | License Te                                                                                                    | erms and Co                                                                                                    | nditions                                                               | Â |
| Clause 1                                                                                                    |                                                                                                    |                                                                                                    |                                                                        |   |
| Subject to the terms and conditions<br>(hereinafter: AET) grants to License<br>objectionable license to use SafeSig<br>ownership rights. Licenses are grant<br>complies with the terms and conditi<br>industrial ownership rights are and w | of this Agreem<br>e a non-exclusiv<br>n Identity Client.<br>ed on the condi<br>ons of this Agree<br>vill remain the ex | ent, A.E.T. Europe<br>e, non-transferable<br>Licensee is not g<br>tion that the Licer<br>ement. All intellect<br>clusive property of | e B.V.<br>e and non-<br>ranted any<br>isee fully<br>tual and<br>f AET. | Ŧ |
| Acepto los términos del contrato de lice                                                                                                    | encia                                                                                                    |                                                                                                    |                                                                        |   |
| 🔿 No acepto los términos del contrato de                                                                                                    | licencia                                                                                                    |                                                                                                    |                                                                        |   |
|                                                                                                    |                                                                                                    |                                                                                                    |                                                                        |   |
| stallShield                                                                                                    |                                                                                                    |                                                                                                    |                                                                        |   |

#### Le damos siguiente

| SafeSign<br>Carpeta<br>Haga die<br>en una di | 64-bits - InstallShield Wizard  de destino  c en Siguiente para instalar en esta carpeta o en Cambiar para instalar  carpeta diferente. |
|----------------------------------------------|----------------------------------------------------------------------------------------------------|
|                                              | InstalarSafeSign 64-bits en:<br>C:\ProgramData\A.E.T. Europe B.V.\SafeSign\<br>Cambiar                                                  |
| InstallShield -                              | < Atrás Siguiente > Cancelar                                                                                                    |

Le damos siguiente

| Seleccione los componentes del programa que des                                                                                                    | ee instalar.                                                                                                    |
|----------------------------------------------------------------------------------------------------|----------------------------------------------------------------------------------------------------|
| ara cambiar la forma de instalación de un componen<br>PKCS #11<br>Diálogos comunes de SafeSign<br>CSP<br>Documentación<br>Compatibilidad con idioma local<br>Instalar SafeSign en Firefox<br>Instalar SafeSign en Entrust<br>Componentes de 64 bits<br>CSP<br>CSP<br>Tatacén de un componentes<br>CSP<br>CSP<br>Tatacén de un componentes<br>CSP<br>Tatacén de un componentes<br>CSP<br>Tatacén de un componentes<br>CSP<br>Tatacén de un componentes<br>CSP<br>Tatacén de un componentes<br>CSP<br>Tatacén de un componentes<br>CSP<br>Tatacén de un componentes<br>CSP<br>Tatacén de un componentes<br>CSP | <ul> <li>nte, haga clic en un icono de la lista siguie</li> <li>Descripción del componente</li> <li>Compatibilidad criptográfica (<br/>Firefox, Mozilla, Netscape y otros productos que reconoci la biblioteca PKCS #11</li> <li>Este componente requiere 3873KB en el disco duro.</li> </ul> |
|                                                                                                    | Cambiar                                                                                                    |

#### Le damos instalar

| El Asistente está encorre de est                                    | rograma                                                                              |
|---------------------------------------------------------------------|--------------------------------------------------------------------------------------|
| El Asistente esta preparado par                                     | ra comenzar la instalación.                                                          |
| Haga dic en Instalar para come                                      | nzar la instalación.                                                                 |
| Si desea revisar la configuración<br>Atrás. Haga dic en Cancelar pa | n de la instalación o realizar algún cambio, haga clic en<br>ra salir del Asistente. |
|                                                                     |                                                                                      |
|                                                                     |                                                                                      |
|                                                                     |                                                                                      |
|                                                                     |                                                                                      |
|                                                                     |                                                                                      |
|                                                                     |                                                                                      |
|                                                                     |                                                                                      |

Nos dará una opción para instalarlo en Firefox

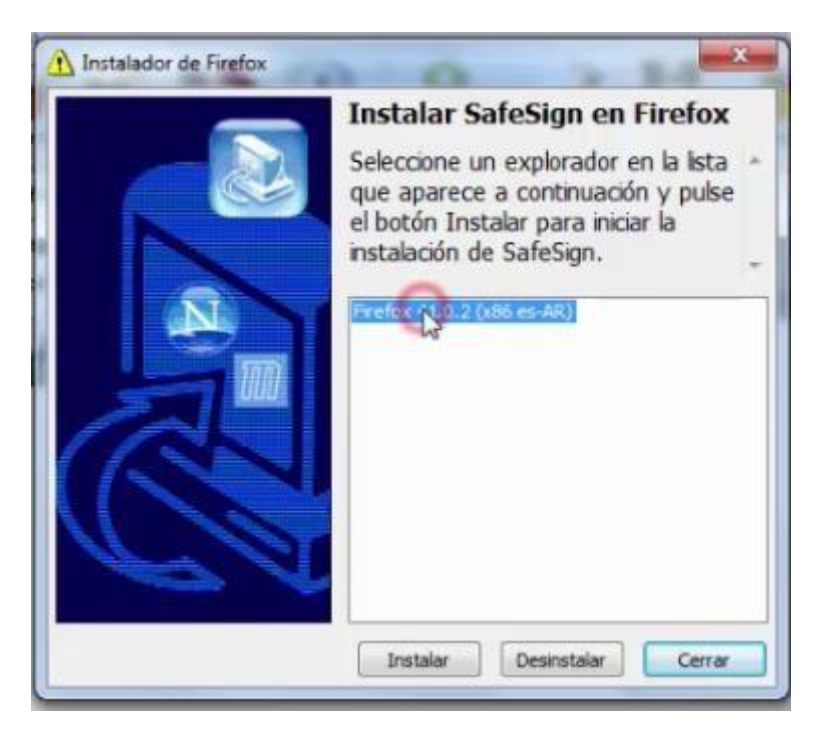

Seleccionamos la versión de Firefox instalada y le damos Instalar. Nos aparecerá el siguiente mensaje, al cual le damos Aceptar.

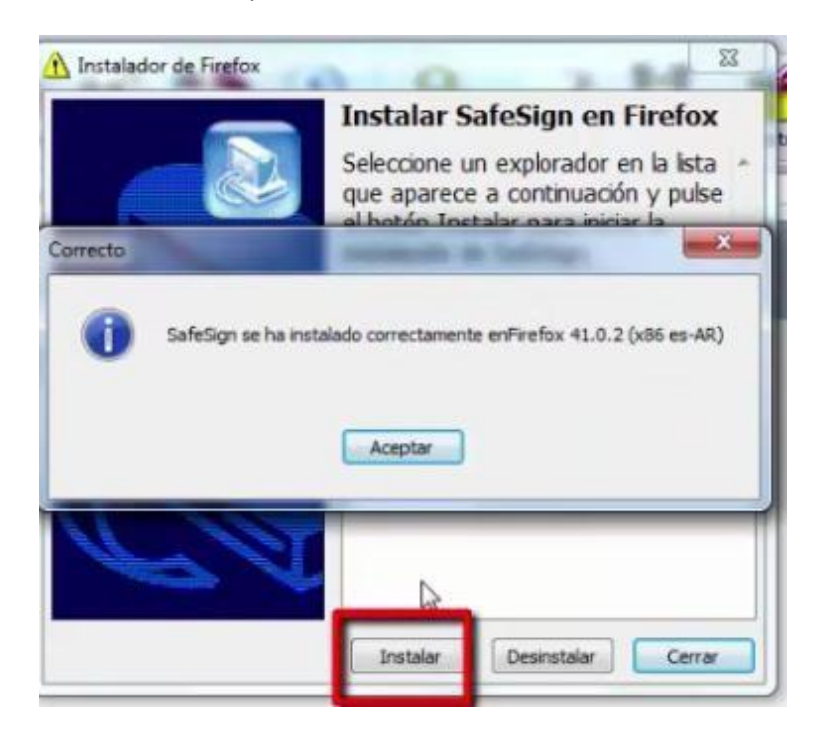

#### Le damos finalizar

| )) SafeSign 64-bits - InstallShi | Finalizado SafeSign 64-bits - InstallShield<br>Wizard                                                                 |
|----------------------------------|----------------------------------------------------------------------------------------------------|
| 4                                | InstallShield Wizard ha instalado SafeSign 64-bits<br>correctamente. Haga clic en Finalizar para salir del asistente. |
|                                  | < Atrás Finalizar Cancelar                                                                                            |

Para probar nos vamos a inicio y buscamos Administración de Tokens.

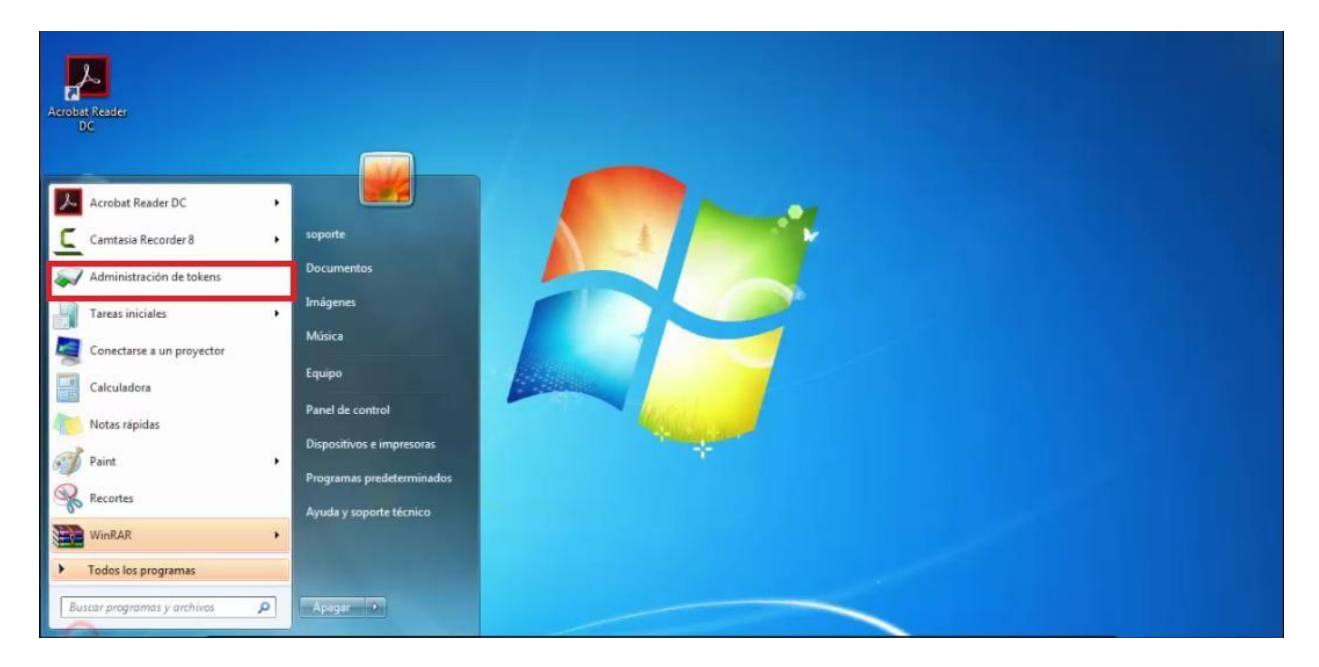

#### Nos mostrará la siguiente ventana

| Papeten de<br>recicloje |                                                                         |                 |
|-------------------------|-------------------------------------------------------------------------|-----------------|
| Acrobet Reader<br>DC    | Utilidad para administración de tokens                                  |                 |
| Mozilia Friefor         | ID digitales Token Integración Tareas Ayuda<br>Nombre de lector o token | Estado de token |
| unasedd State           | *                                                                       |                 |
| takantinees ya.         |                                                                         |                 |
|                         |                                                                         |                 |

Luego debemos insertar manualmente el token en un puerto USB, para ser reconocido.

| 🥪 Utilidad para administración de tokens    |   |  |  |
|---------------------------------------------|---|--|--|
| ID digitales Token Integración Tareas Ayuda |   |  |  |
| Nombre de lector o token Estado de token    |   |  |  |
| 🧼 Juan Benitez operativo                    |   |  |  |
|                                             |   |  |  |
|                                             |   |  |  |
|                                             |   |  |  |
|                                             |   |  |  |
| < [                                         | + |  |  |
|                                             |   |  |  |

#### 3. Cambiar el PIN y PUK a través del administrador del token.

Para cambiar el PIN, se podrá hacer dentro del menú del administrador del token de la siguiente manera.

| 🕡 Utilidad para administración de tokens |                                          |                                             |          |
|------------------------------------------|------------------------------------------|---------------------------------------------|----------|
| ID digitales                             | digitales Token Integración Tareas Ayuda |                                             |          |
| Nombre de                                | Realizar barrido de token bken           |                                             | oken     |
| 🦃 Juan Ben                               | n Desbloquear PIN                        |                                             |          |
|                                          | Sambiar PIN                              |                                             |          |
|                                          | Cambiar PUK                              |                                             |          |
|                                          | Mostrar información de token             |                                             |          |
|                                          | Mostrar objetos de token                 |                                             |          |
|                                          | Volcar contenido de token                |                                             |          |
| Cambiar al DI                            | Re                                       | alizar una consulta sobre token desconocido | <u> </u> |
| Cambiar er Pi                            | Ar                                       | nalizar calidad de certificado              | ii.      |

Se pedirá introducir el PIN antiguo y el nuevo tras una confirmación, luego le damos aceptar. Se debe tener el cuenta todo lo aclarado en cuanto al PIN (longitudes).

| Cambiar PIN                                                                                            | ×                                               |          |
|----------------------------------------------------------------------------------------------------|-------------------------------------------------|----------|
| Cambiando el PIN por                                                                                   | "Juan Benitez":                                 |          |
| Introduzca PIN antiguo:                                                                                | *                                               |          |
| Introduzca PIN nuevo:                                                                                  | Le le le le le le le le le le le le le le       |          |
| Confirme PIN nuevo:                                                                                    |                                                 |          |
| <ul> <li>Longitud mínima de PI</li> <li>Longitud máxima de P</li> <li>Nuevo PIN igual a nue</li> </ul> | IN 4 bytes<br>IN 15 bytes<br>evo PIN confirmado |          |
|                                                                                                    |                                                 | <u>'</u> |

Al finalizar se emitirá este mensaje

| Información | ×                      |
|-------------|------------------------|
| 1           | Se ha cambiado el PIN. |
| (           | Aceptar                |

Para cambiar el PUK, se podrá hacer dentro del menú del administrador del token de la siguiente manera.

| 🥪 Utilidad p                    | ra administración de tokens      |                      | x |
|---------------------------------|----------------------------------|----------------------|---|
| ID digitales                    | s Token Integración Tareas Ayuda |                      |   |
| Nombre de                       | Realizar barrido de token bken   |                      |   |
| 🤿 Juan Ben                      | Desbloquear PIN                  |                      |   |
|                                 | Cambiar PIN                      |                      |   |
|                                 | Combiar PUK                      |                      |   |
|                                 | Mostrar información de token     |                      |   |
|                                 | Mostrar objetos de token         |                      |   |
|                                 | Volcar contenido de token        |                      |   |
| Cambiar al DI                   | Realizar una consulta sob        | re token desconocido |   |
| Analizar calidad de certificado |                                  |                      |   |
| Contraction and                 |                                  |                      |   |

De la misma manera que el PIN, introducir el PUK antiguo y el nuevo tras una confirmación, luego le damos aceptar. Se debe tener el cuenta todo lo aclarado en cuanto al PUK(longitudes).

| Cambiar PUK                                                                                                    | ×        |
|----------------------------------------------------------------------------------------------------|----------|
| Cambiando el PUK para "Juan Benitez":                                                                                                    |          |
| Introduzca PUK antiguo:                                                                                                    |          |
| Introduzca PUK nuevo:                                                                                                    |          |
| Confirme PUK nuevo:                                                                                                    |          |
| <ul> <li>Longitud mínima de PUK 4 bytes</li> <li>Longitud máxima de PUK 15 bytes</li> <li>Nuevo PUK igual a nuevo PUK confirmado</li> </ul> |          |
| Aceptar                                                                                                    | Cancelar |

Al finalizar se emitirá este mensaje

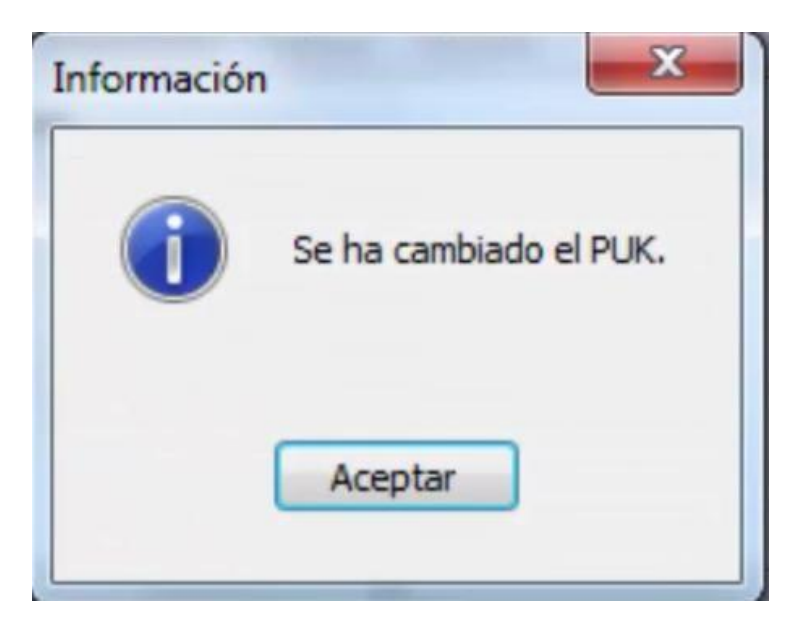